## Anleitung zum Starten des Näf Kanal-TV Filmplayers für Apple Benutzer

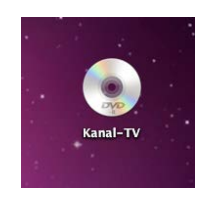

1. Machen Sie einen Doppelklick auf das "Kanal TV"- CD/DVD Symbol.

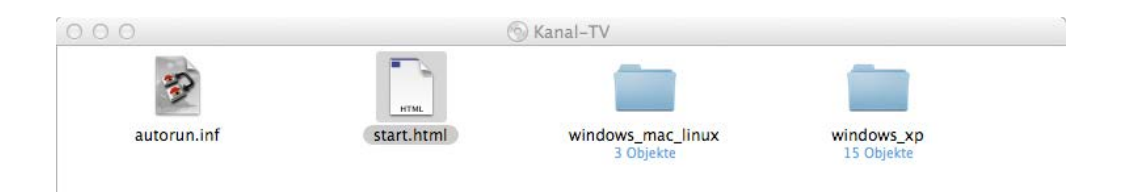

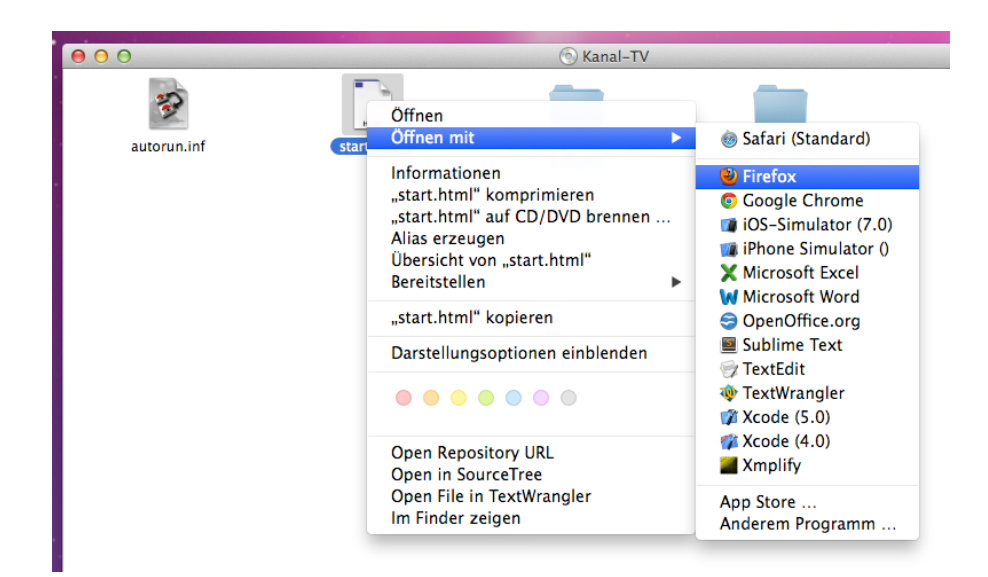

3. Für die Anzeige mit einem alternativen Browser klicken Sie auf die Datei "start.html", bei gedrückter CTRL-Taste. Steuern Sie dann im Menu den Eintrag "Öffnen mit" an. Anschliessend erscheint eine Auswahl der Browser, welche auf Ihrem System installiert sind. Klicken Sie den Browser Ihrer Wahl an.

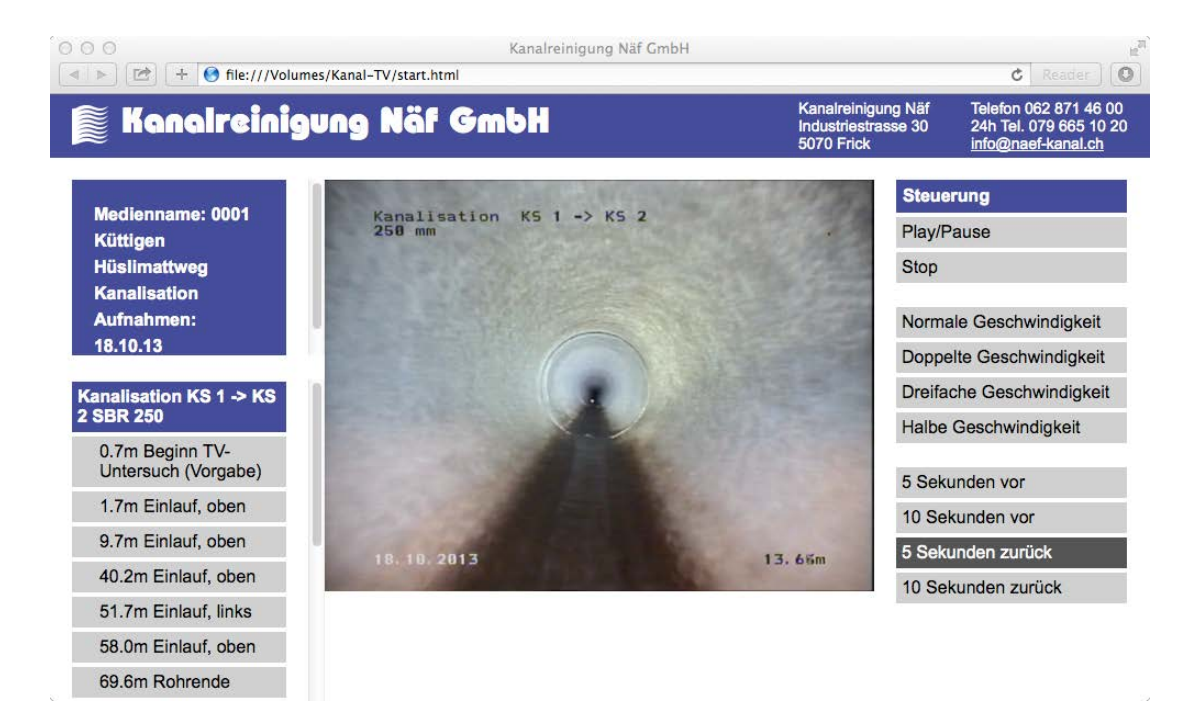

4. Nun wird der Näf Kanal-TV Filmplayer gestartet.